# How to access Ko Awatea LEARN

1. Go to: Ko Awatea Learn <u>https://koawatealearn.co.nz/login/</u> via Internet (Explorer /Google Chrome/Firefox).

**MidCentral DHB: You are responsible for creating your own account** using your default email address and employee number. Please ensure you have the correct details before you begin.

## Primary Organisations:

All primary organisation accounts are managed through your organisation. Account login details will be provided to your organisation contact person. If you have not received your login details please talk to your organisations manager.

## PLEASE DO NOT create a new account without the login information provided.

For further help information about logging into or using Ko Awatea please access the FAQ document.

| L E A R N                                                                                                    | You are not logg                                                                                                    |
|----------------------------------------------------------------------------------------------------|----------------------------------------------------------------------------------------------------|
| Returning to this site?<br>Frail address education@r<br>Password<br>Remember semame<br>Log in<br>Forgotten your Usemame or password?<br>Cookies must be enabled in your browser ? | <section-header><section-header><section-header><list-item><list-item><list-item><list-item><list-item><list-item></list-item></list-item></list-item></list-item></list-item></list-item></section-header></section-header></section-header> |

## 2. MDHB EMPLOYEES

A. "Create New Account" using your default MCH email address e.g. joe.bloggs@midcentraldhb.govt.nz and your employee number. If these do not match the HRIS database, recording your course completion in Yourself will be delayed (once we begin this process).

## To find your default email address

Your user login/email address must be your default MDHB email address. If we identify that you have set up your account with another email address we will change it to your default email and advise you of the change.

You are given several email addresses but only one of them is your default. You can check what your default email address is in the MDHB email address book.

- Find a Contact ▼ Mathematical Address Book Trint Find
- a. **Click** on '**Address book**' in the ribbon from Outlook.
- b. Search for your name in the address book and double click on your name.
- c. Click on the 'Email Addresses' tab.
- d. The email address beside the SMTP in capital letters should be your
- **B.** Create a password and enter your details. Note: The password must have at least 8 characters, at least 1 digit(s), and at least 1 upper case letter(s) e.g Joebloggs77.

- C. Then select "Join Ko Awatea LEARN".
- **D.** A confirmation **email** will be sent to your email address. Click on the link or cut and paste the link sent into the address bar. From there follow the instructions

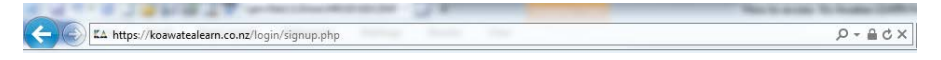

## 2. PRIMARY ORGANISATIONS

A. If your account has been created for you. Please login using the MDHB login email address and password as provided e.g. firstname.surname.[organisation]@midcentraldhb.govt.nz

This email is your username and must not be changed. Note: This is not a real email address, it is for the purpose of creating an account username only.

When you first login you will need to use the password first provided. Then you will be prompted to change your password. Note: The password must have at least 8 characters, at least 1 digit(s), and at least 1 upper case letter(s) e.g Joebloggs77.

B. If you have been instructed to create a new account using the email username as advised by your organisation representative, please click "Create New Account" and follow the instructions B-D above.

If you do not know what this is please contact the MDHB Ko Awatea Administrator

- 3. Fill in your own details
- 4. Please do not alter your username or Organisation, other details such as Name, City and Role can be updated.
- 5. Once logged in you will see a page like this:

| (MpCarm | AL DISTRICT HEALTH BO<br>To For Houses o Russing of | CARD                |              |                              |         |      |       |           |               |                        | Test Education2         | - |
|---------|-----------------------------------------------------|---------------------|--------------|------------------------------|---------|------|-------|-----------|---------------|------------------------|-------------------------|---|
|         | HOME                                                | MY LEARNING         | FIND COURSES | FIND FORUMS                  | LIBRARY | HELP |       |           |               |                        |                         |   |
|         | My learning                                         |                     |              |                              |         |      |       |           |               |                        |                         |   |
|         | Nevigation                                          |                     | ~            | My Courses                   |         |      |       | 1         | Recent Lear   | ning                   |                         |   |
|         | My learning<br>= Site home                          |                     |              | No course information to sho | w.      |      |       |           | You are not o | nrolled in any courses |                         |   |
|         | <ul> <li>Site pages</li> <li>Courses</li> </ul>     |                     |              | Alerts                       |         |      |       |           | Letest bedg   | 8                      |                         |   |
|         | Messages                                            |                     |              | You currently have no alerts |         |      |       |           | You have no   | badges to display      |                         |   |
|         | Messages                                            | Nc messages waiting |              |                              |         |      |       |           |               |                        |                         |   |
| KO AV   |                                                     |                     |              |                              |         |      | ABOUT | COPYRIGHT | TERMS OF USE  | SITE DETAILS           | PARTNERS AND ASSOCIATES |   |

## Which courses can I complete?

Programmes identified as being applicable to MDHB and MDHB Primary employees are available under the MidCentral DHB category. If you complete a course of the same or similar name under another DHB's category it might not reflect the MDHB or your Organisation policy and procedures.

Please contact your organisations manager or educator to identify the courses applicable to employees from your organisation.

Click 'Find Courses' then select 'MidCentral DHB'. Courses are in alphabetical order.

| To The Toyon & Buston                                           |            |                                                   |               | Test Educati                                                                             | on2 |
|-----------------------------------------------------------------|------------|---------------------------------------------------|---------------|------------------------------------------------------------------------------------------|-----|
| HOME MY LEARNING                                                |            | ND FORUMS LIE                                     | RARY HELP     |                                                                                          |     |
| Wy learning Navigation                                          | My Courses | annenna maitsadata deg<br>Courtes Baseuras Perlin |               | <br>Recent Learning                                                                      |     |
| My learning<br>= Site nome<br>> Site pages                      | MidCentra  | NAUTORIA TAMPANNITS<br>NAUVEZZ BAY (1988)         |               | MidCentral DHB - Drug Calculations<br>Tests                                              |     |
| W (courses     MDHB - Smokefree     MDHB - SRRT     MDHB - SBRT | MidCentra  | HO BPICE<br>HUTT WALLEY DNB                       | ompetency     | MidCentral DHB - Primary Care IV<br>Cannulation<br>MidCentral DHB - Infection Prevention | -   |
| MDHB - Infection Prevention and Control<br>Principles.          | MidCentra  | MOCENTRAL CHE                                     | V Cannulation | and Control Principles in Practice - For<br>those with patient contact                   | _   |
|                                                                 |            | NORTHLAND DHE                                     |               | MidCentral DHB - Smokefree                                                               | -   |

## 6. Select the sub-category eg. (A-G)

Click the arrow beside the category to see all of the courses available in that category. You can also 'click 'Expand All' on the right to see a list of all MidCentral DHB courses.

|                         | Course categories. |    |   |              |
|-------------------------|--------------------|----|---|--------------|
|                         | MidCentral DHB     |    | ~ |              |
|                         | Search courses     | Go |   | > Expand all |
| <mark>► A-G (</mark> 8) |                    |    |   |              |
| > H-M (2)               |                    |    |   |              |
| + N-S (3)               |                    |    |   |              |
| » T-Z (2)               |                    |    |   |              |

To select your course, click on the course name. There is no longer a 'Get started' button.

If this is your first time viewing this course you will be directed to a page where you will click 'Enrol me' otherwise if returning you will be directed straight to the course.

| Course categories:                                                                                                    |                                  |
|----------------------------------------------------------------------------------------------------|----------------------------------|
| MidGentral DHB / H-M                                                                                                    | ✓                                |
| Search for courses in category: H-M:                                                                                                    |                                  |
| i MidCentral DHB - Health Information and Privacy                                                                                                    | 4                                |
| This course is for ALL MidCentral DHB employee's.                                                                                                    |                                  |
| Patient confidentiality is a fundamental principle of healthcare delivery. Patients trust MDHB to look after sensitive health information and to make sure this | MIDCENTRAL DISTRICT HEALTH BOARD |
| information is used only by those directly involved in providing care to them.                                                                                  | Te Pae Houera o Ruchine o Tarana |
| The course will take approximately 45 minutes to complete.                                                                                                    |                                  |
| Key Contact: Lee Weich                                                                                                    |                                  |

# 7. Search for a MidCentral DHB course

Use a key word in the 'Search courses' box.

|                        | Course categories:                                                         |                    |
|------------------------|----------------------------------------------------------------------------|--------------------|
|                        | MidCentral DHB                                                             |                    |
|                        | Welcome to the MidCentral DHB<br>Ko Awatea LEARN Online Learning Home Page |                    |
|                        | Search for courses in category: MidCentral DHB: code                       | 30<br>▶ Expand all |
| <mark>▶</mark> A-G (8) |                                                                            |                    |
| ▶ H-M (2)              |                                                                            |                    |
| ▶ N-S (3)              |                                                                            |                    |
| ▶ <b>T-Z</b> (2)       |                                                                            |                    |

8. Once you have **completed all sections** and you have passed the course you will be able to access and **print off your certificate**.

Ko Awatea training records will be made available in the MDHB Yourself training record for MDHB employees in the future.

# 9. Search for another DHB's course

Click on 'Find courses' then enter a key word into the 'Search courses' box. All courses across all of the DHB's will be returned in the search. Note: not all courses will be available to anyone to enrol.

Remember to check with your organisation manager or educator that the course is applicable to you.

| FIND COURSES     | FIND FORUMS    | LIBRARY | HELP            |        |
|------------------|----------------|---------|-----------------|--------|
|                  |                |         |                 |        |
|                  |                |         | Search courses: | <br>Go |
| Auckland DHB (1  | 83)            |         |                 |        |
| Awhina Waitemat  | a DHB (170)    |         |                 |        |
| Counties Manuka  | u Health (127) |         |                 |        |
| Hauora Tairawhit | i (28)         |         |                 |        |